## **PROCEDURE D'INSTALLATION** TABLETTE WACOM STU-520 OU STU-530

Les indications d'installation nécessitent quelques connaissance en informatique, n'hésitez pas à demander assistance auprès de votre informaticien.

1. Brancher le cable usb de la tablette et attendre la fin de l'installation des pilotes windows

2. Aller dans le dossier « C:\Program Files (x86)\Heitz System\Program » et exécuter le fichier « wgssSTU activer.bat »

3. Dans la Configuration du logiciel, partie 'document', cliquez sur 'ajouter' :

Définir un libellé

Définir le document sur 'accès - contrat'

Définir le format sur 'fusion word'

Cliquez sur le bouton 'rechercher', ouvrez le dossier 'stats' et choisissez le fichier 'contrat avec signature'

| Libellé                                                               | Document                 |                                      | Format     |           | ¥                   | 🖌 Utiliser                                                                            |  |
|-----------------------------------------------------------------------|--------------------------|--------------------------------------|------------|-----------|---------------------|---------------------------------------------------------------------------------------|--|
| CONTRAT (SIGN)                                                        | Accès - Contrat          | 🔄 🚽 [Fusion des données (MS WOI) 🚽 🧳 |            |           | Document par défaut |                                                                                       |  |
| Fusion des données (MS WORD (<br>Fichier                              | (tm) / OPEN OFFICE (tm)) |                                      |            |           |                     | %1 = Nom, prénom                                                                      |  |
| C: \Program Files (x86)\Heitz System\Stats\Contrat avec signature.doc |                          |                                      | Rechercher | Ouvrir    | Tester              | %2 = Date de naissance<br>%3 = Adresse<br>%4 = Adresse 2                              |  |
| Document intégré                                                      |                          |                                      |            |           |                     | %5 = Code postal - Ville                                                              |  |
| Non disponible                                                        |                          | Extraire                             | Rechercher | Supprimer | Tester              | %6 = Telephone<br>%7 = Portable<br>%8 = Email<br>%9 = Activité<br>%10 = Date de début |  |

4. Dans la configuration de vos accès, onglet 'paramètres', cadre 'édition du contrat automatique' Définissez le nombre sur 1

Sélectionnez le document (créé ci-dessus) en cliquant sur le texte bleu souligné

| Définition                                                                                                    | Tarifs                                                 | Timbre / Echange                                                                                                    | Paramètres supplémentaires                                                                                                    | Indice 20                                        |
|----------------------------------------------------------------------------------------------------|--------------------------------------------------------|----------------------------------------------------------------------------------------------------|----------------------------------------------------------------------------------------------------|--------------------------------------------------|
| Assurance(%)<br>5,00 m<br>Taux de l'assurance à ajouter -<br>Assurance (Fixe)<br>0,00 m<br>Montant de l'assurance à ajout<br>Image de fond<br>Fichier correspondant au modè<br>Vutiliser la limite financière | au prix<br>:er au prix<br>ele de carte                 | Temps de pa<br>00:00:01<br>Temps entre<br>Temps douv<br>00:00:00<br>Temps pend<br>Temps de pr<br>02:00:00<br>Estimation d | himmiss (Défaut:02:00:00)<br>deux décomptes de passage<br>erture de la gâche<br>himmiss<br>ant lequel la gâche va rester ouve<br>ésence moyen<br>himmiss<br>u FMI et du temps de présence sa | ion du compteur<br>arte<br>ins lecteur de sortie |
| Financier<br>Montant<br>5 000,00 🗐 • /                                                                                                    | on au passage<br>Arrêt de débit<br>Bloquer             | Effectu<br>Mode de p<br>PRELEVEM                                                                                          | er le règlement<br>aiement<br>ENT                                                                                                    |                                                  |
| Ne peux pas être programm<br>Contrôler la date de début<br>Jours avant Jours aprè<br>0 24 0 2<br>Réabonnement autorisé<br>0 24 jours avant la fi                                                              | né sur une carte<br>d'accès<br>s<br>2<br>in de l'accès | Edition du contrat automa<br>Nombre de contrats                                                                           | tiquement<br>Document pour le contrat<br>CONTRAT (SIGN)                                                                                                    |                                                  |

5. A la prochaine vente de contrat, la tablette va s'allumer et demander la signature

6. Il est conseillé d'installer une imprimante pdf et de la définir comme imprimante par défaut afin d'éviter les impressions inutiles ; vous pourrez ainsi envoyer le fichier créé par email et/ou le stocker à l'aide du bouton 'Document' de la fiche du client